# Utilisation plateforme SYMPOSIUM by AVATACAR

pour bénéficier de tarifs préférentiels « Grand Compte » sur vos frais généraux

## **1 – SE CONNECTER**

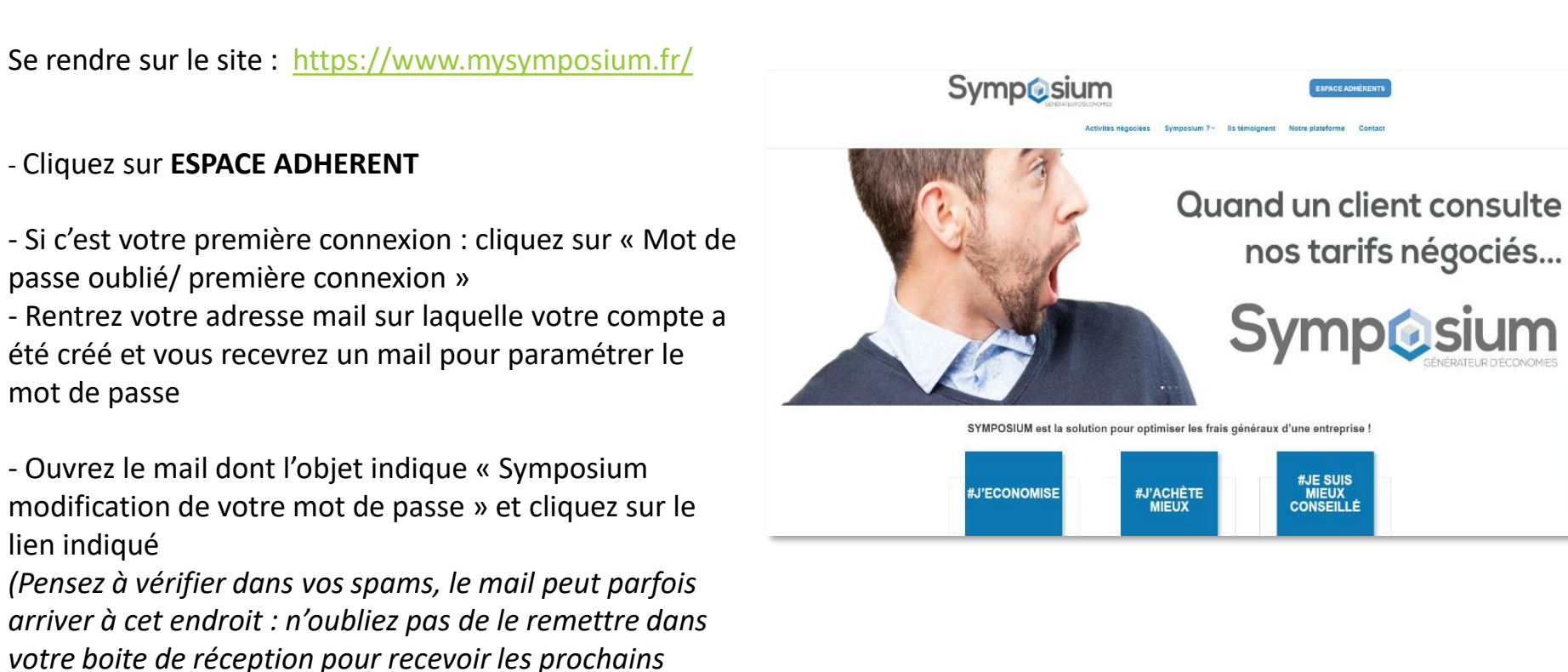

mails liés à Symposium )

personnel.

- Un mot de passe aléatoire est proposé, vous pouvez

soit le conserver ou indiquer un mot de passe

C'est une plateforme nominative : si vous souhaitez créer d'autres comptes utilisateurs, merci d'en faire la demande par mail à Symposium.

## 2 – OFFRE Symposium BY AVATACAR

Réduisez vos dépenses avec nos fournisseurs référencés dans l'intégralité des domaines présentés ci-dessous :

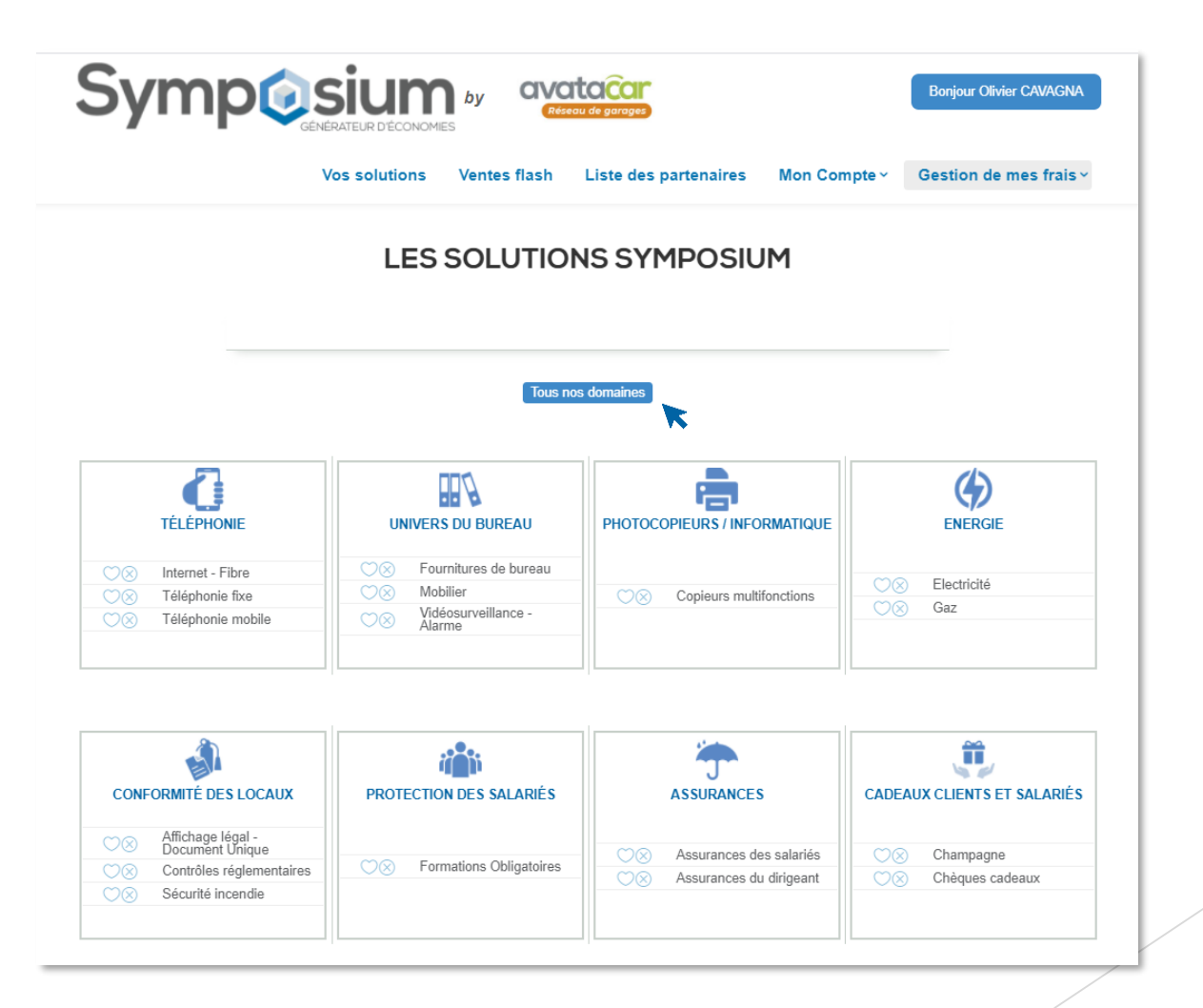

## **3 – LA PLATEFORME**

# A – Être mis en relation avec un partenaire pour profiter des tarifs négociés :

Cliquez sur l'icone concernée pour chercher une sous-thématique

Ex : TELEPHONIE >> Téléphonie mobile>> liste des partenaires

Cliquez sur « je souhaite une étude de la part de ce partenaire »

Remplissez le formulaire en répondant aux questions puis planifiez votre mise en relation immédiatement ou à la date souhaitée.

Le jour de la mise en relation, vous recevrez par mail les coordonnées du partenaire qui prendra contact avec vous sous 24/48h,

| <b>Coriolis</b><br>Telecom                                    | CORIOLIS<br>DESTRUME ENTERNISS CONSEC<br>Arists Elifaphonis mobile<br>EL SOUMATE UNE ÉTUDE DE LA PART DE CE PARTENARE<br>Offre valable sur : TOUTE LA FRANCE                                                                                                    |
|---------------------------------------------------------------|----------------------------------------------------------------------------------------------------|
| SFR BUSINESS                                                  | SFR BUSINESS DISTRIBUTION<br>Présentation du partenaire<br>Tarits Téléphonie mobile<br>JE SOUHAITE UNE ÉTUDE DE LA PART DE CE PARTENAIRE<br>Offre valable sur : TOUTE LA FRANCE                                                                                                    |
|                                                               |                                                                                                    |
|                                                               | JE PLANIFIE MA MISE EN RELATION                                                                                                    |
| Planificat                                                    | JE PLANIFIE MA MISE EN RELATION<br>ton conseillée : 6 mois avant ta date de fin d'engagement<br>(http://state) (Flanifice )<br>(Suas senz mis en relation à l'envoid de ca forte ne.                                                                                                    |
| Planificat                                                    | JE PLANIFIE MA MISE EN RELATION<br>ton consettie : 6 mois avant ta date de fin d'engagement<br>word sons Plantfas :<br>Vous sener miseton à l'envoi de ce forme.<br>NOS PARTENAIRES                                                                                                    |
| Plantificat<br>Sélectionnez au moins un partemaite ci dessous | JE PLANIFIE MA MISE EN RELATION<br>ton conseillée : 6 mois avant la date de fin d'engagement<br>fundidate Plantfan III de ce for tente<br>vous sener mis en melation à l'envoi de ce for tente<br>vous sener mis en melation à l'envoi de ce for tente<br>vous sener mis envoi de ce for tente<br>vous sener mis envoi de ce |
| Planificat<br>Sélectionnez au moins un partenaire el-dessous  | JE PLANIFIE MA MISE EN RELATION<br>tion conseillée : 6 mois avant la date de fin d'engagement<br>funnéssis Planifie :<br>Vous sener mis en milition à l'envoi de ce forte en<br>NOS PARTENAIRES<br>COROLIS<br>SFR BUSINESS DISTRIBUTION<br>COMPLÉMENT D'INFORMATIONS                                                                                                    |
| Planificat<br>Sélectionnez au moins un partenaire di dessous  | JE PLANIFIE MA MISE EN RELATION<br>tion conselliée : 6 mois avant la date de fin d'engagement<br>immédiatio Planifile :<br>Vous senez mis en nelation à l'envoi de ce for<br>NOS PARTENAIRES<br>NOS PARTENAIRES<br>CORIQUS<br>S PR BUSINESS DISTIBILITION<br>COMPLÉMENT D'INFORMATIONS                                                                                                    |

Selon la charte qualité Symposium, les partenaires doivent vous contacter dans les 24/48h pour une prise de RDV (téléphonique ou physique) afin de vous faire une proposition.

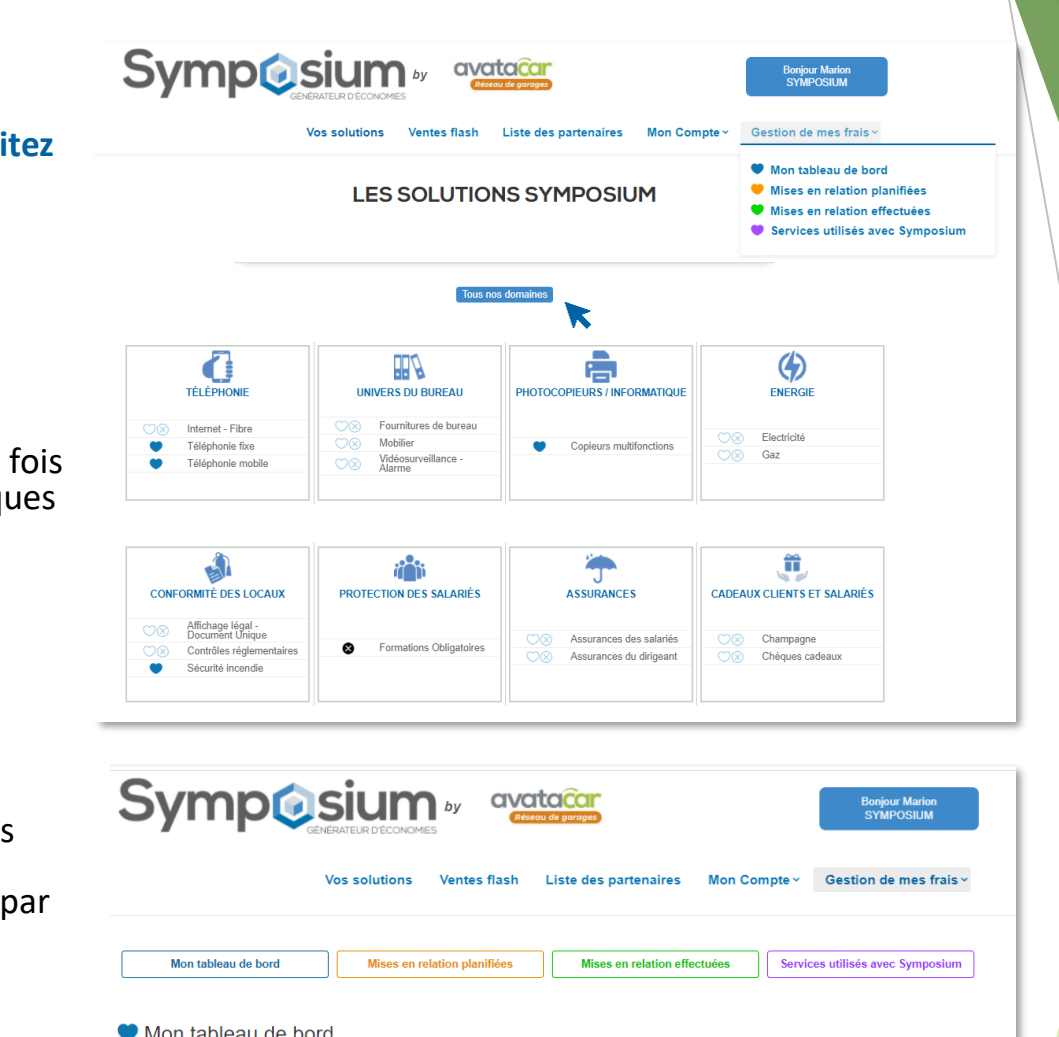

# **B** – Enregistrer les postes de dépenses que vous souhaitez renégocier

- Cliquez sur « Tous nos domaines » pour voir l'intégralité des thématiques

- Mettre 1 cœur sur les thématiques qui vous intéressent

- Cliquez sur l'onglet « Gestion de mes frais » une fois le mini audit réalisé, vous retrouvez toutes les thématiques sur lesquelles vous souhaitez économiser

### C – Enregistrer vos données de contrats

- Enregistrez les données de vos contrats existants

- Mettez une date de rappel afin d'être notifié(e) par mail pour revoir ce domaine

- Planifiez l'intervention du partenaire (immédiatement ou à une date souhaitée)

| Date d'ajout       | Poste(s) de dépenses à renégocier                                   | Contrat(s)  | Date de rappel | RDV Partenaire |
|--------------------|---------------------------------------------------------------------|-------------|----------------|----------------|
| )7/04/2021 à 17:28 | Conformité des locaux o Sécurité incendie                           | Mes données | Non planifiée  | Je planifie    |
| 07/04/2021 à 16:19 | Téléphonie ∘ Téléphonie fixe                                        | Mes données | Non planifiée  | Je planifie    |
| 07/04/2021 à 16:07 | Téléphonie ∘ Téléphonie mobile                                      | Mes données | Non planifiée  | Je planifie    |
| 07/04/2021 à 16:02 | Photocopieurs / Informatiq Enregistrer ou mettre à jour mes données | Mes données | Non planifiée  | Je planifie    |

#### D – Accéder à l'historique de vos demandes

Dans le menu , cliquez sur l'onglet « Gestion de mes frais » et retrouvez l'historique de toutes vos demandes

- Mon tableau de bord : Les thématiques que vous souhaitez renégocier
- Mises en relations planifiées : vous pouvez modifier la date si jamais vous n'êtes plus disponible à cette date prévue
- Mises en relations effectuées : vous retrouvez l'intégralité des partenaires avec qui vous avez été mis en relation
- Services utilisés avec Symposium : vous retrouvez les thématiques et les économies réalisées

| Mon tableau de bord |                                                        |             |                |                |  |
|---------------------|--------------------------------------------------------|-------------|----------------|----------------|--|
| Date d'ajout        | Poste(s) de dépenses à renégocier                      | Contrat(s)  | Date de rappel | RDV Partenaire |  |
| 07/04/2021 à 16:19  | Téléphonie o Téléphonie fixe                           | Mes données | Non planifiée  | Je planifie    |  |
| 07/04/2021 à 16:07  | Téléphonie o Téléphonie mobile                         | Mes données | Non planifiée  | Je planifie    |  |
| 07/04/2021 à 16:02  | Photocopieurs / Informatique - Copieurs multifonctions | Mes données | Non planifiée  | Je planifie    |  |

#### Mises en relation planifiées

| Date de la demande | Domaines                          | Date planifiée | Partenaire(s)             | Actions  |
|--------------------|-----------------------------------|----------------|---------------------------|----------|
| 07/04/2021 à 16:07 | Téléphonie<br>> Téléphonie mobile | 08/04/2021     | SFR BUSINESS DISTRIBUTION | Modifier |

#### Mises en relation effectuées

| Date de<br>mise en relation | Domaines                        | Partenaire(s)             | Contact(s)        | Actions    |
|-----------------------------|---------------------------------|---------------------------|-------------------|------------|
| 07/04/2021                  | Téléphonie<br>> Téléphonie fixe | SFR BUSINESS DISTRIBUTION | Céline PELLISSIER | Visualiser |

#### Services utilisés avec Symposium

| Date de<br>mise en relation                                          | Domaines                     | Partenaire(s)                                 | Contact(s) | Actions |
|----------------------------------------------------------------------|------------------------------|-----------------------------------------------|------------|---------|
| 07/04/2021 Photocopieurs / Informatique<br>> Copieurs multifonctions | Photocopieurs / Informatique | LITTORAL BUREAUTIQUE SOPREBUR Florent GERBENS |            | 10 11   |
|                                                                      | 150€ d'économies / mois      | visualiser                                    |            |         |

## **Bonne navigation !**